# Самостоятельная настройка обмена через Интернет в Mobile SMARTS

Последние изменения: 2024-03-26

Предположим, что на вашем ПК была установлена база «Магазина 15», которая находилась в одной локальной сети с мобильными устройствами и которой вы активно пользовались. Но появилось несколько удаленных ТСД, которые также должны подключаться к этой базе, но уже через сеть Интернет. Чтобы не заводить новую базу «Магазина 15», а просто перенастроить её на работу с обменом через Интернет, воспользуйтесь этой инструкцией.

### Настройка в панели управления Mobile SMARTS

1. С помощью менеджера баз откройте панель управления Mobile SMARTS для нужной вам базы.

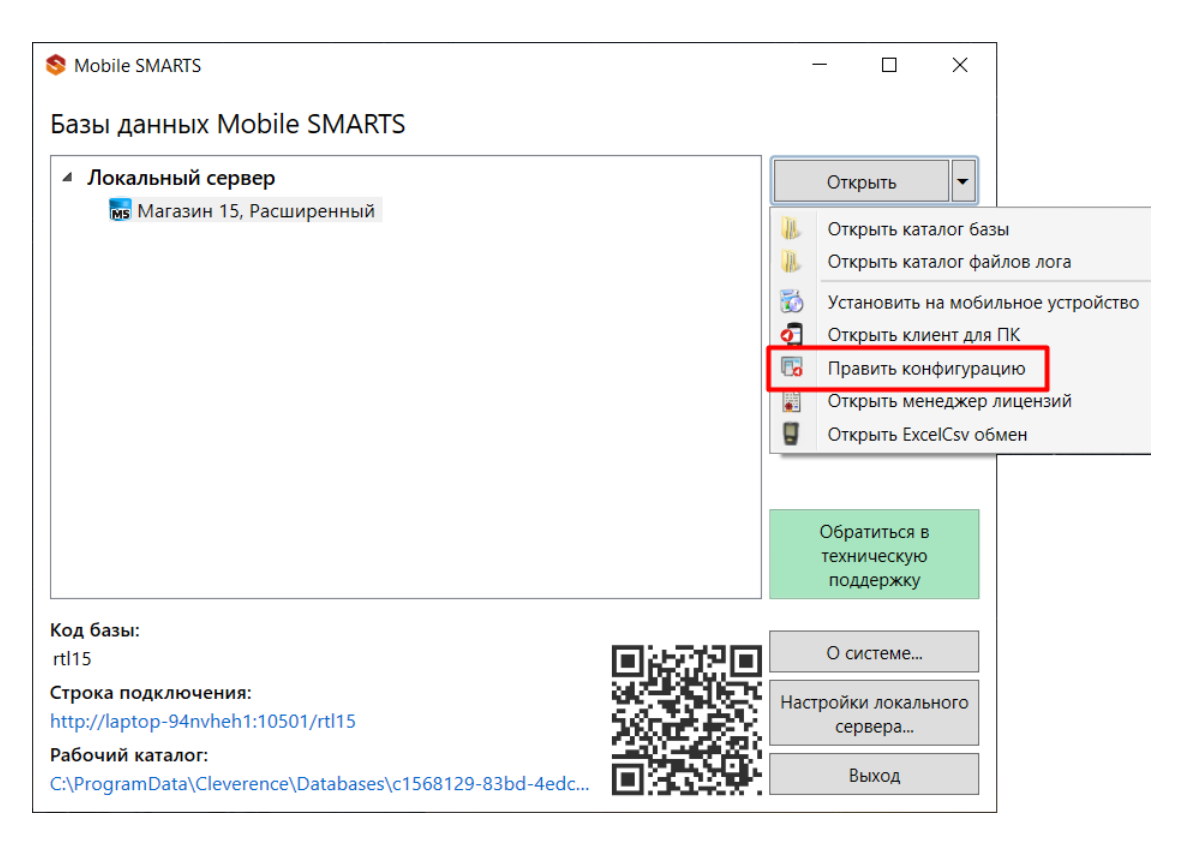

2. В панели управления разверните пункт «Внешние события и расширения», и создайте новое внешнее соединение с помощью кнопки «Добавить внешнее соединение».

| Конфигурация                       | д |
|------------------------------------|---|
|                                    | ^ |
| 🖃 📅 Магазин 15                     |   |
| 🜐 🛅 Типы документов                |   |
| 🗄 🙀 Операции                       |   |
| 🕀 🧮 Структура номенклатуры         |   |
| Общие вычисляемые поля             |   |
| 🗄 🌆 Структура таблиц               |   |
| 🖃 1 Серверные события и расширения |   |
|                                    |   |
| 🖶 🔀 Внешние<br>Ф 🌠 Расшире         | e |
|                                    |   |
| 🕀 🙀 Пользователи и группы          |   |
| 🕀 🙀 Структура складов              |   |
| ⊕ 🔯 Штрихкоды контейнеров          |   |
| 🕀 🚰 Оборудование                   |   |
| 🕀 📅 Этикетки                       |   |
| 🖃 🛐 Данные                         |   |
| 籠 Документы                        |   |
| 🎁 Номенклатура                     |   |
|                                    |   |
| 🚍 👔 Таблицы                        |   |

3. В открывшемся выберите пункт «Обмен через Интернет» и нажмите «ОК». Таким образом вы добавите в выбранную базу продукта новый коннектор для обмена через Интернет.

| Конфигурация                       | Добавить соединение                        |
|------------------------------------|--------------------------------------------|
| <b>□</b> 🛐 Магазин 15              | Выберите тип соединения:                   |
| 🕂 🛅 Типы документов                | 1С Предприятие версия 7.7                  |
| 🕀 🙀 Операции                       | 1СПредприятие версия 8<br>Avanta5Connector |
| 🕀 🧮 Структура номенклатуры         | Microsoft SQL cepsen                       |
| 🕂 🖬 Общие вычисляемые поля         | Обмен через Интернет                       |
| 🕀 🌠 Структура таблиц               | Супермаr connector                         |
| 🖃 🍯 Серверные события и расширения |                                            |
|                                    |                                            |
| Внешние соединения                 |                                            |
| 🕀 🚰 Расширения                     |                                            |
| Серверные задания                  |                                            |
| 🕀 🙀 Пользователи и группы          |                                            |
| 🕀 🎆 Структура складов              |                                            |
| ⊕ 🎁 Штрихкоды контейнеров          |                                            |
| 🕀 🛐 Оборудование                   |                                            |
| ⊕ ∰ Этикетки                       |                                            |
| 🖨 🛐 Данные                         |                                            |
| 籠 Документы                        | ОК Отмена                                  |
| III                                |                                            |

4. Адрес сервера указан по умолчанию и менять его не требуется, максимальный размер пакета можно оставить таким же, либо изменить под свои нужды.

| онфигурация *                                       | Д | C   | войства                                     |                            |
|-----------------------------------------------------|---|-----|---------------------------------------------|----------------------------|
|                                                     | ^ |     |                                             |                            |
| - тагазин 15                                        |   | - V | / .Главное                                  |                            |
| 🌐 🛅 Типы документов                                 |   |     | Идентификатор                               | InternetExchangeConnector  |
| 🕀 🎆 Операции                                        |   | ~   | <ul> <li>Параметры обмена</li> </ul>        |                            |
| 🕀 🧮 Структура номенклатуры                          |   |     | Адрес сервера                               | https://clgt.cleverence.ru |
| Общие вычисляемые поля                              |   | ×   | Прочее                                      |                            |
| 🕀 🎬 Структура таблиц                                |   |     | Максимальный размер пакета отправки (байты) | 104857600                  |
| 🖃 箭 Серверные события и расширения                  |   |     |                                             |                            |
|                                                     |   |     |                                             |                            |
| 🖃 🎇 Внешние соединения                              |   |     |                                             |                            |
| - 1С Предприятие версия 8: OneC_Connector           |   |     |                                             |                            |
| Обмен через Интернет:<br>InternetExchangeConnector* |   |     |                                             |                            |
| 🕀 🚰 Расширения                                      |   |     |                                             |                            |
| 🏀 Серверные задания                                 |   |     |                                             |                            |

5. Запустите коннектор с помощью кнопки «Пуск».

| Конфигурация *                             |   |
|--------------------------------------------|---|
|                                            | ^ |
| 🖃 🋐 Магазин 15                             |   |
| 🌐 🌇 Типы документов                        |   |
| 🕀 🙀 Операции                               |   |
| 📺 🧮 Структура номенклатуры                 |   |
| 🕂 🗖 Общие вычисляемые поля                 |   |
| 🎰 🌠 Структура таблиц                       |   |
| 🕂 \overline Серверные события и расширения |   |
| События сервера                            |   |
| 🖃 🌇 Внешние соединения                     |   |
| 1С Предприятие версия 8: OneC_Connector    |   |
| Обмен через Интернот                       |   |
| Потеглется 🖉 Обновить                      |   |
| 🕀 🚰 Расширения Разрешить                   |   |
| 🛛 🏀 Серверные з 👠 Пуск                     |   |
| 🕀 🙀 Пользователи и 🦳 Стоп                  |   |
| 🗄 🙀 Структура склад                        |   |
| Проворнани                                 |   |
| 🗄 🛐 Оборудование 🗙 Удалить                 |   |
| 🕂 📅 Этикетки 🚹 Вверх                       |   |
| 🖂 🋐 Данные 🗾 Вниз                          |   |
| Документы                                  |   |
| - 🌇 Номенклатур: 🖳 Справка                 |   |
| 👘 Новые товары                             |   |

6. Сохраните внесенные изменения.

| Файл С | ервис <u>С</u> правка |  |
|--------|-----------------------|--|
| 99     | 🤟 👗 📓   💱 🔑 🗡         |  |

### Настройка в редакторе параметров базы

- 1. Откройте редактор параметров вашей базы и создайте новые параметры с помощью кнопки «Добавить»:
  - InternetGateOption
  - TsdWorkMode

| 関 Магазин 15                  | Редактор параметров          |                                         |  |  |  |  |  |
|-------------------------------|------------------------------|-----------------------------------------|--|--|--|--|--|
|                               | <b>Добавить</b> Сохранить От | менить изменения Сбросить все настройки |  |  |  |  |  |
| Начало                        | Наименование                 | Тип Значение                            |  |  |  |  |  |
|                               | x OneCconfigId               | Строка ~                                |  |  |  |  |  |
| Мобильные устройства          | x ExchangeType               | Строка ~ ТХТ_СSV                        |  |  |  |  |  |
| Лицензии                      | x startWizard                | Да/Нет 🗸 🗹 Да                           |  |  |  |  |  |
| <ul> <li>Настройки</li> </ul> |                              |                                         |  |  |  |  |  |
| Мастер настройки              |                              |                                         |  |  |  |  |  |
| Подключение 1С                |                              |                                         |  |  |  |  |  |
| Редактор параметров           |                              |                                         |  |  |  |  |  |

- 2. Для новых параметров укажите типы строки и значения:
  - InternetGateOption Строка/ Available
  - TsdWorkMode Строка/ DifferentNetworks

## Редактор параметров

| Добавить      | Сохранить            | Отменить изменения |        | Сбросить все настройки |                   |  |
|---------------|----------------------|--------------------|--------|------------------------|-------------------|--|
| Наимено       | ование               |                    | Тип    |                        | Значение          |  |
| x OneCcor     | nfigId               |                    | Строка | ~                      |                   |  |
| x Exchange    | x ExchangeType       |                    | Строка | ~                      | TXT_CSV           |  |
| x startWizard |                      | Да/Нет             | ~      | ∽ 🛃 Да                 |                   |  |
| x Internet    | x InternetGateOption |                    | Строка | ~                      | Available         |  |
| x TsdWork     | Mode                 |                    | Строка | ~                      | DifferentNetworks |  |

#### 3. Сохраните изменения.

После всех произведенных действий необходимо заново пройти мастер настройки: авторизоваться в личном кабинете «Клеверенс» и выбрать нужные варианты работы.

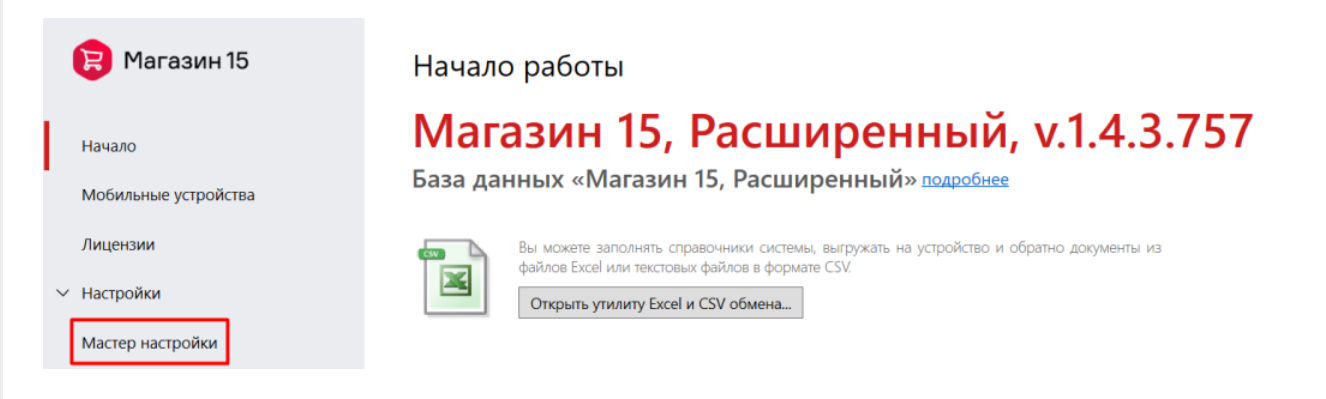

Все мобильные устройства, ранее подключенные к данной базе, тоже придется переподключить.

#### Не нашли что искали?

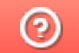

Задать вопрос в техническую поддержку